## ขั้นตอนการรายงานตัวเป็นนิสิต

ผู้มีสิทธิ์ที่จะรายงานตัวเข้าเป็นนิสิตมหาวิทยาลัยบูรพาจะต้องดำเนินตามขั้นตอนและ <u>คำชี้แจงขั้นตอนการรายงานตัว ค่าธรรมเนียม และข้อมูลหอพัก</u> ดังนี้

1. ตรวจสอบรหัสนิสิต คลิก « <u>ค้นหารหัสนิสิต</u> »

 <u>เข้าสู่ระบบรายงานตัวนิสิตออนไลน์</u> (http://smartreg.buu.ac.th) (สำหรับนิสิตใหม่ที่จะรายงาน ตัวระบบจะเปิด 09.00 น.ของวันรายงานตัววันแรก วันที่ 15 กุมภาพันธ์ พ.ศ. 2566 ถึงวันที่ 16 กุมภาพันธ์ พ.ศ. 2566 ก่อนเวลาปิดทำการของธนาคาร)

 กรอกข้อมูลส่วนตัวที่ <u>ระบบรายงานตัวออนไลน์ (</u>http://smartreg.buu.ac.th) ตามช่วงเวลาที่ กำหนด และจองหอพัก (ในส่วนของหอพักนิสิต มหาวิทยาลัยบูรพา วิทยาเขตจันทบุรี นิสิตที่ต้องการจอง หอพักให้แจ้งความประสงค์ผ่านช่องทางนี้ <u>แบบฟอร์มการจองหอพักนิสิต นิสิตปี 1 รหัส 66</u> ตั้งแต่วันที่ 15 -20 กุมภาพันธ์ พ.ศ. 2566)

4. พิมพ์เอกสารประกอบการรายงานตัวจาก<u>ระบบรายงานตัวออนไลน์</u> (http://smartreg.buu.ac.th)

5. นำใบแจ้งชำระเงินค่าขึ้นทะเบียนนิสิตชำระเงินที่เคาน์เตอร์ธนาคารกรุงไทย หรือธนาคารไทย พาณิชย์ หรือธนาคารกสิกรไทย ทุกสาขาทั่วประเทศ เคาเตอร์เซอร์วิส ที่ร้าน 7-Eleven ตามช่วงเวลาที่ กำหนด (วันที่ 15 - 16 กุมภาพันธ์ พ.ศ. 2566)

6. จัดส่งเอกสารทางไปรษณีย์ ไม่เกินวันที่ 22 กุมภาพันธ์ พ.ศ. 2566 (ขอให้ส่งเป็น EMS ด่วนพิเศษ เพื่อป้องกันการสูญหาย)

## กองทะเบียนและประมวลผลการศึกษา มหาวิทยาลัยบูรพา โทร. 038102725

## เลขที่ 169 ถ.ลงหาดบางแสน ต.แสนสุข อ.เมือง จ.ชลบุรี 20131

(วงเล็บมุมซองด้านล่างซ้าย "เอกสารรายงานตัว")

<u>ตรวจสอบข้อมูลการชำระเงิน</u>วันที่ 22 กุมภาพันธ์ พ.ศ. 2566